# Setting up a Rev.Net connection in Windows Vista

Use this procedure to configure a Rev.Net dial-up connection on your Windows Vista computer. These steps only apply to a Vista computer that has never had a dial-up connection configured (for example, a new computer).

1. Single left-click on the **Start** button in the lower left-hand corner of your screen to open the **Start Menu**.

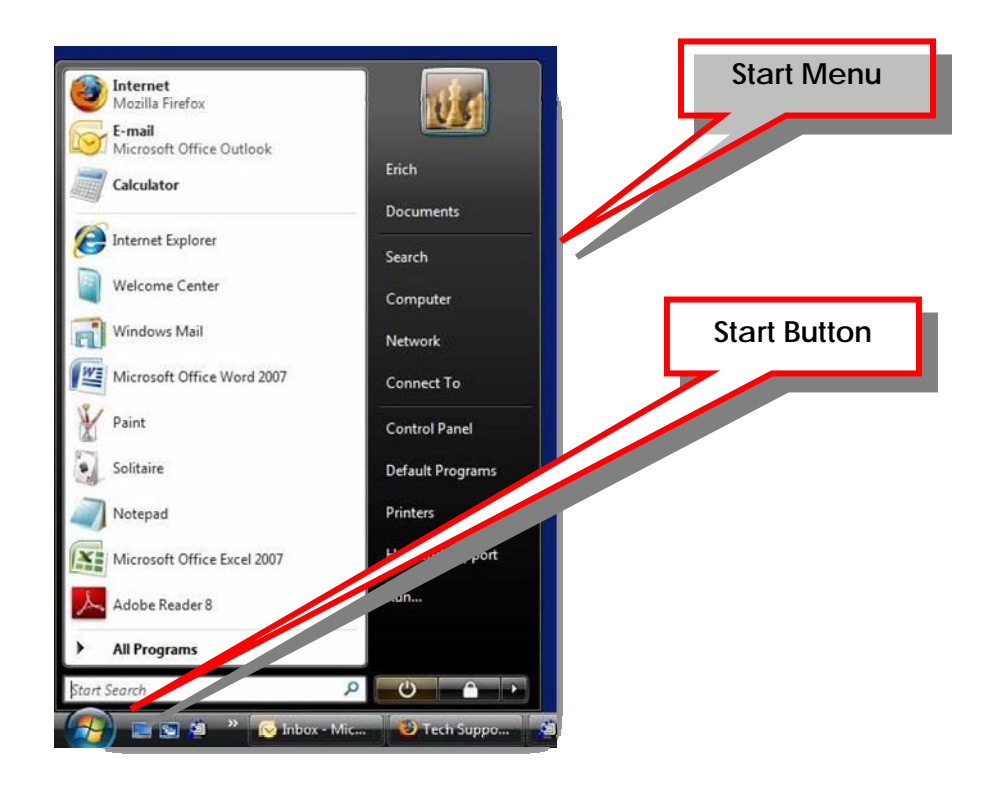

#### 2. Single left-click on Connect To

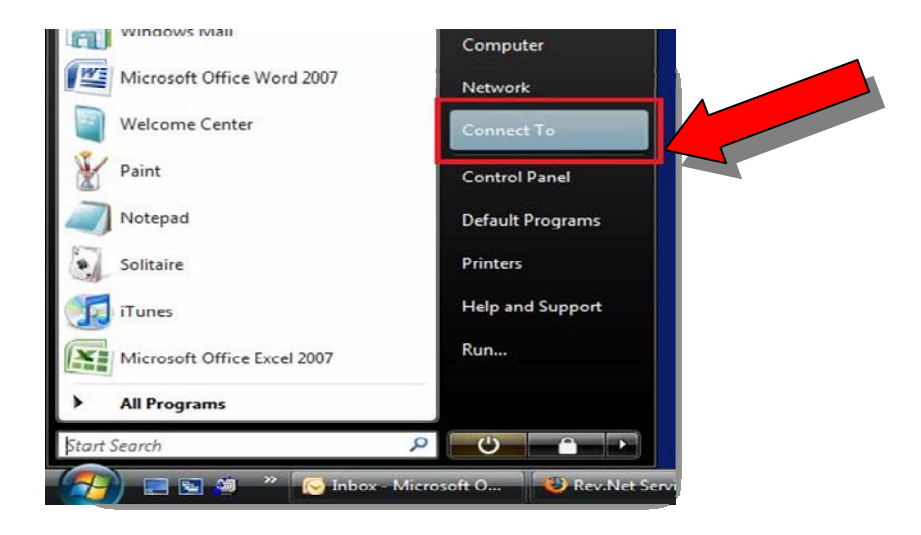

3. Single left-click on Set up a connection or network at the bottom of the panel.

| and the second second              |  |
|------------------------------------|--|
| Windows cannot find any networks   |  |
|                                    |  |
| Windows cannot find any networks.  |  |
| View network computers and devices |  |
|                                    |  |
| Set up a connection or network     |  |

4. Single left-click on Set up a dial-up connection then click Next

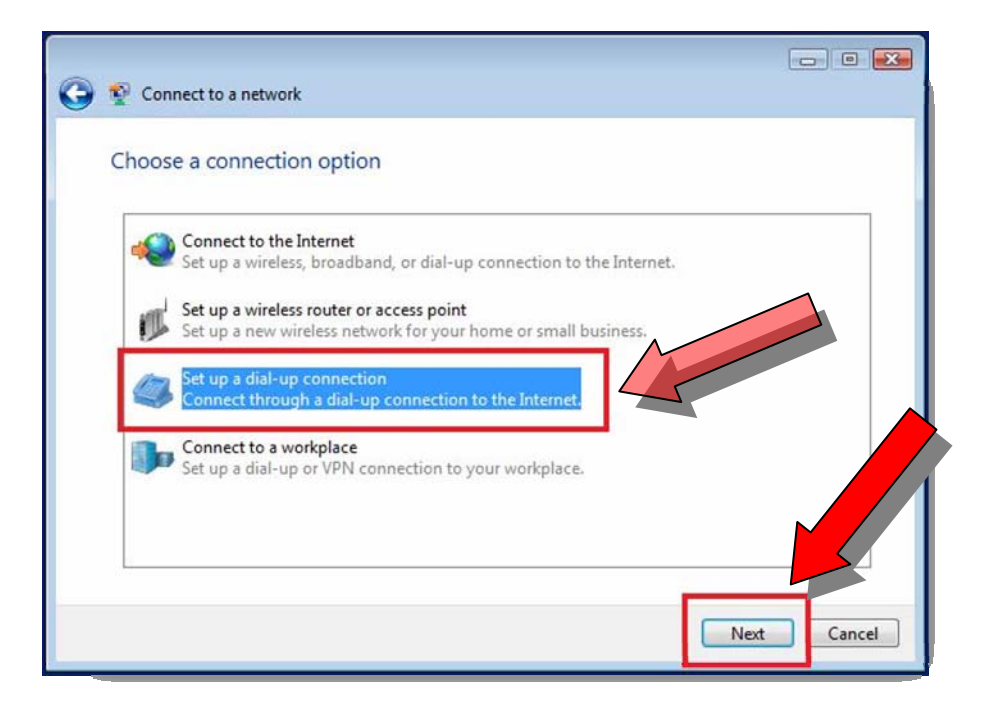

5. Enter the Rev.Net dial-up number for your location in the Dial-up phone number field

| Type the information f                          | rom your Internet service provider (ISP)                                       |            |
|-------------------------------------------------|--------------------------------------------------------------------------------|------------|
| Dial-up phone number:                           | [Phone number your ISP gave you]                                               | lemmer 145 |
| User name:                                      | [Name your ISP gave you]                                                       |            |
| Password:                                       | [Password your ISP gave you]                                                   |            |
|                                                 | Show characters                                                                |            |
| Connection name:                                | Dial-up Connection                                                             |            |
| Allow other people to<br>This option allows any | use this connection<br>yone with access to this computer to use this connectio | n.         |
| I don't have an ISP                             |                                                                                |            |

6. Enter your Rev.Net user name in the User name field

| Type the information f    | rom your Internet service provider (IS           | SP)          |
|---------------------------|--------------------------------------------------|--------------|
| Dial-up phone number:     | [Phone number your ISP gave you]                 | Diz no Rotes |
| User name:                | [Name your ISP gave you]                         |              |
| Password:                 | [Password your ISP gave you]                     |              |
|                           | Show characters                                  |              |
|                           | Remember this password                           |              |
| Connection name:          | Dial-up Connection                               |              |
| 🍘 🗐 Allow other people to | use this connection                              |              |
| This option allows an     | yone with access to this computer to use this co | nnection.    |
| don't have an ISP         |                                                  |              |

7. Enter your Rev.Net password in the Password field

| Type the information f                         | rom your Internet service provider (I                                   | SP)           |
|------------------------------------------------|-------------------------------------------------------------------------|---------------|
| Dial-up phone number:                          | [Phone number your ISP gave you]                                        | Dialing Rules |
| User name:                                     | [Name your ISP gave you]                                                |               |
| Password:                                      | [Password your ISP gave you]                                            |               |
|                                                | Show characters                                                         |               |
| Connection name:                               | Dial-up Connection                                                      |               |
| Allow other people to<br>This option allows an | use this connection<br>yone with access to this computer to use this co | onnection.    |
| I don't have an ISP                            |                                                                         |               |

8. Click on the little box in front of Remember this password to place a tick mark inside it

| Connect to the Internet                             |                                                                         |                |
|-----------------------------------------------------|-------------------------------------------------------------------------|----------------|
| Type the information f                              | rom your Internet service provider (I                                   | SP)            |
| Dial-up phone number:                               | [Phone number your ISP gave you]                                        | Dialing Rules  |
| User name:                                          | [Name your ISP gave you]                                                | 1              |
| Password:                                           | [Password your ISP gave you]                                            |                |
|                                                     | Show characters                                                         |                |
|                                                     | Remember this password                                                  |                |
| Connection name:                                    | Dial-up Connection                                                      |                |
| 🍘 🦳 Allow other people to<br>This option allows any | use this connection<br>yone with access to this computer to use this co | nnection.      |
| I don't have an ISP                                 |                                                                         |                |
|                                                     | [                                                                       | Connect Cancel |

9. Enter "Rev.Net" (without the quotes) in the Connection name field

| Type the information f                          | rom your Internet service provider (I                                   | SP)           |
|-------------------------------------------------|-------------------------------------------------------------------------|---------------|
| Dial-up phone number:                           | [Phone number your ISP gave you]                                        | Dialing Rules |
| User name:                                      | [Name your ISP gave you]                                                |               |
| Password:                                       | [Password your ISP gave you]                                            |               |
|                                                 | Show characters                                                         |               |
| Connection name:                                | Dial-up Connection                                                      |               |
| Allow other people to<br>This option allows any | use this connection<br>yone with access to this computer to use this co | onnection.    |
| I don't have an ISP                             |                                                                         |               |

10. Place a tick mark in front of **Allow other people to use this connection** if you want other Vista accounts on your computer to be able to dial out to the Internet when they are logged in. If you select this you will be prompted by Vista to authorize the setting - when that happens and you want to share the connection click on the **Continue** button in the authorization panel. If you want to be the only user on your computer that has dial-up access don't put a tick mark in front of **Allow other people to use this connection**.

| Dial-up phone number:                           | [Phone number your ISP gave you]                                        | Dialing Rules |
|-------------------------------------------------|-------------------------------------------------------------------------|---------------|
| User name:                                      | [Name your ISP gave you]                                                |               |
| Password:                                       | [Password your ISP gave you]                                            |               |
|                                                 | Show characters                                                         |               |
| Connection name:                                | Dial-up Connection                                                      |               |
| Allow other people to<br>This option allows any | use this connection<br>yone with access to this computer to use this co | onnection.    |

11. Click **Connect** to begin your first dial-up to Rev.Net. The computer will attempt to dial-up to Rev.Net and will display the status of the connection.

| Type the information f    | rom your Internet service provide           | er (ISP)        |
|---------------------------|---------------------------------------------|-----------------|
| Dial-up phone number:     | 527-7620                                    | Dialing Rules   |
| User name:                | jdoe                                        |                 |
| Password:                 |                                             |                 |
|                           | Show characters                             |                 |
|                           | Remember this password                      |                 |
| Connection name:          | Rev.Net                                     |                 |
| 🕐 📝 Allow other people to | use this connection                         |                 |
| This option allows an     | yone with access to this computer to use th | his connection. |
| I don't have an ISP       |                                             |                 |

Connection status panel

| ( Connect to the Internet             | - • •       |
|---------------------------------------|-------------|
| Connecting to Rev.Net                 |             |
| · · · · · · · · · · · · · · · · · · · |             |
| Dialing 527-7620                      |             |
|                                       |             |
|                                       |             |
|                                       | Skip Cancel |

12. Once connected, single left-click click on **Browse the Internet** to launch your web browser.

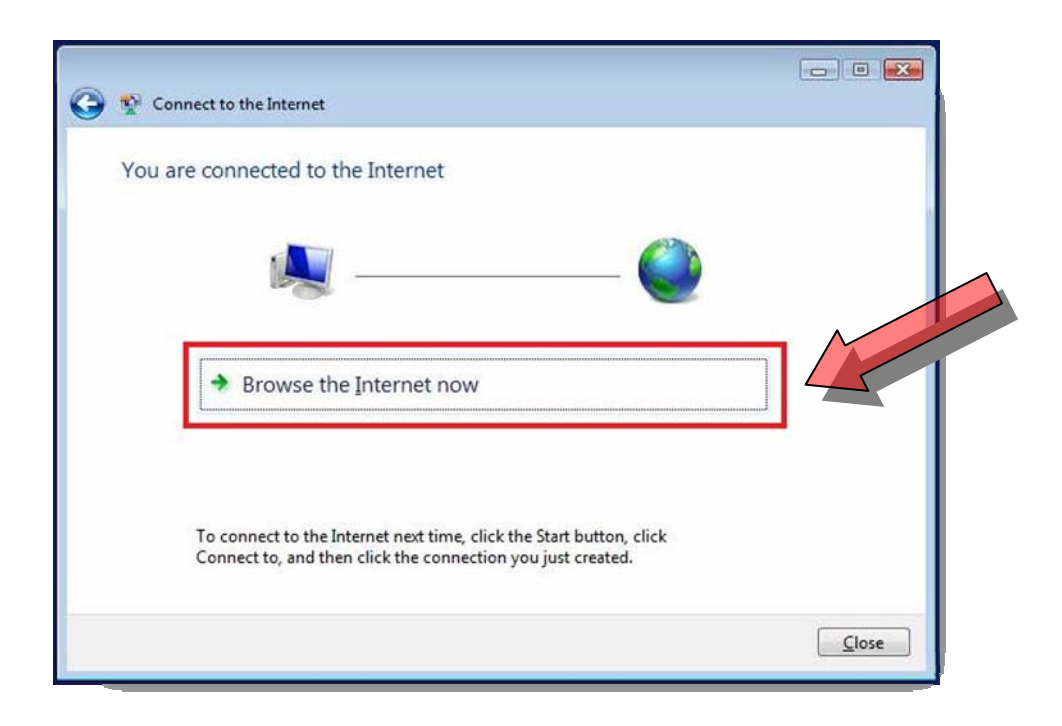

13. You will be prompted to select a location - single left-click **Home** - you will then be prompted by Vista to authorize the selection – single left-click **Continue** to authorize your selection.

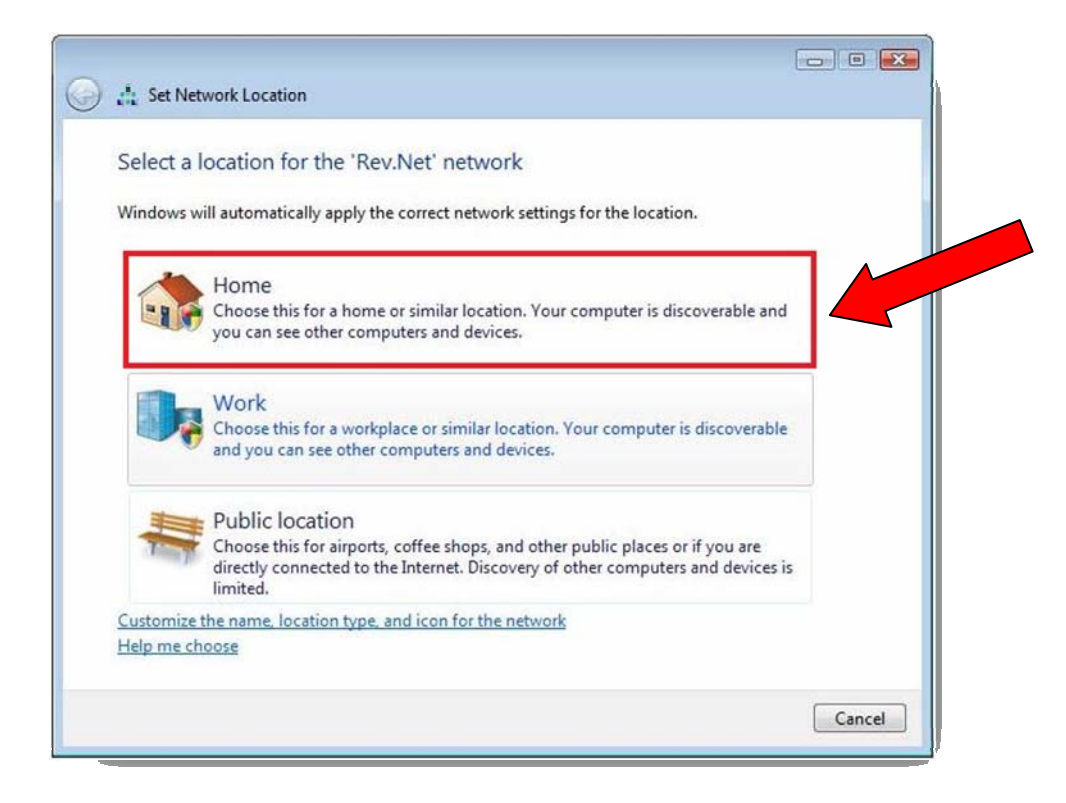

14. When you see **Successfully set network settings** - single left-click the **Close** button. Your web browser will be up on the screen ready for you to browse the World Wide Web.

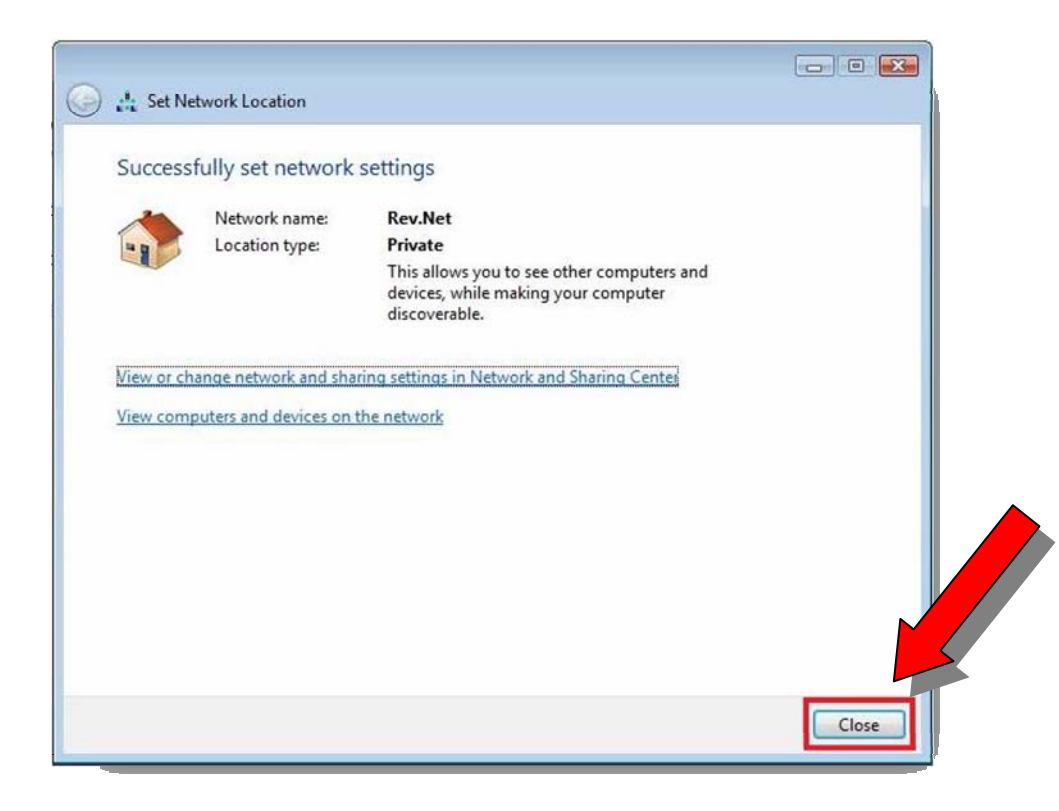

### **Disconnecting from Rev.Net**

Use this procedure to disconnect whenever you are finished using the Internet.

1. To disconnect from Rev.Net, single left-click the Start menu then single left-click on Connect to

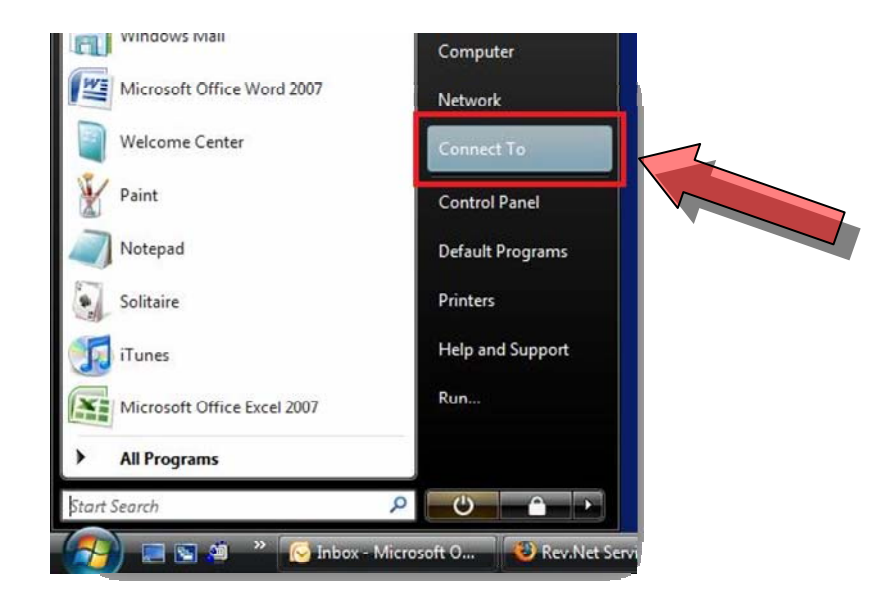

2. Single left-click on **Rev.Net** then single left-click on the **Disconnect** button.

| •                                                                                       |    |
|-----------------------------------------------------------------------------------------|----|
| isconnect or connect to another network                                                 |    |
| Show All                                                                                | •7 |
| Rev.Net Connected                                                                       | 4  |
|                                                                                         |    |
|                                                                                         |    |
|                                                                                         |    |
|                                                                                         |    |
|                                                                                         |    |
| agnose why Windows cannot find any additional networks<br>it up a connection or network |    |

3. Vista will go through the disconnect process then confirm that you have been disconnected.

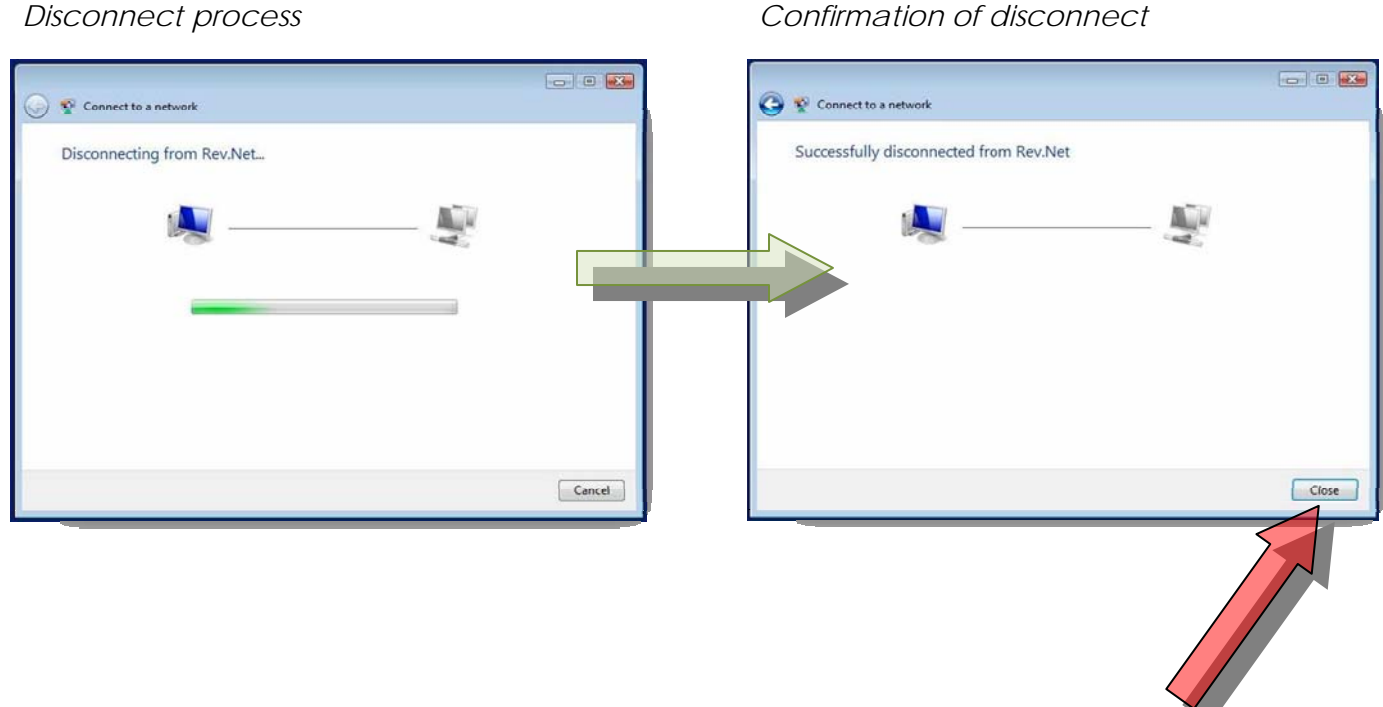

Confirmation of disconnect

4. You can then single left-click the Close button in the lower right-hand corner of the panel to close it.

# Connecting to Rev.Net after initial set-up

Use this procedure to connect to the Internet after configuring your Rev.Net dial-up settings. This will be the standard method of connection whenever you want to use the Internet.

1. To connect to Rev.Net, single left-click the Start menu then single left-click on Connect to

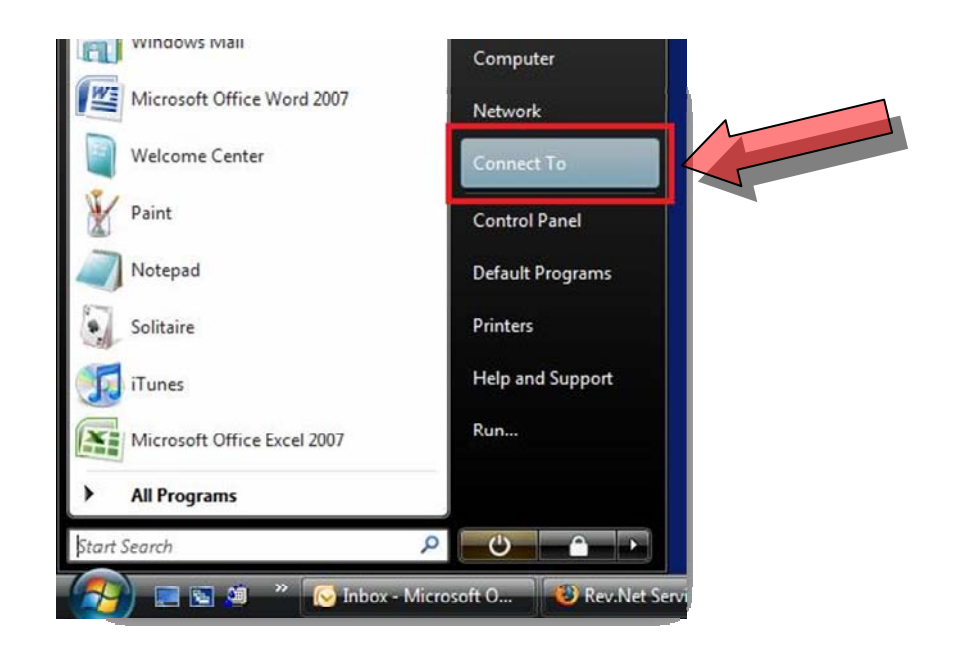

2. Single left-click on **Rev.Net** then single left-click on the **Connect** button.

| ) 🍄 Connect                               | to a network                                          |                                                   |                |
|-------------------------------------------|-------------------------------------------------------|---------------------------------------------------|----------------|
| Select a n                                | etwork to co                                          | nnect to                                          |                |
| Show                                      | ev.Net                                                | Dial-up connection                                | ·7             |
|                                           |                                                       |                                                   |                |
|                                           |                                                       |                                                   |                |
| Diagnose wh<br>Set up a con<br>Open Netwo | y Windows can<br>nection or netwo<br>rk and Sharing ( | not find any additional networks<br>ork<br>Center |                |
|                                           |                                                       |                                                   | Connect Cancel |

3. A dial-up networking (DUN) panel will appear. Single left-click on the **Dial** button.

| Connecting t | onnect Rev.N                                            |                                                          |        |
|--------------|---------------------------------------------------------|----------------------------------------------------------|--------|
|              | User name:<br>Password:                                 | jdoe<br>[To change the saved password, click here]       |        |
|              | Save this u <ul> <li>Me only</li> <li>Anyone</li> </ul> | ser name and password for the twing users:               |        |
|              | Dial:<br>Dial                                           | 52 <mark>775 • • • • • • • • • • • • • • • • • • </mark> | Cancel |

4. Vista will go through the connection process then confirm that you have been connected.

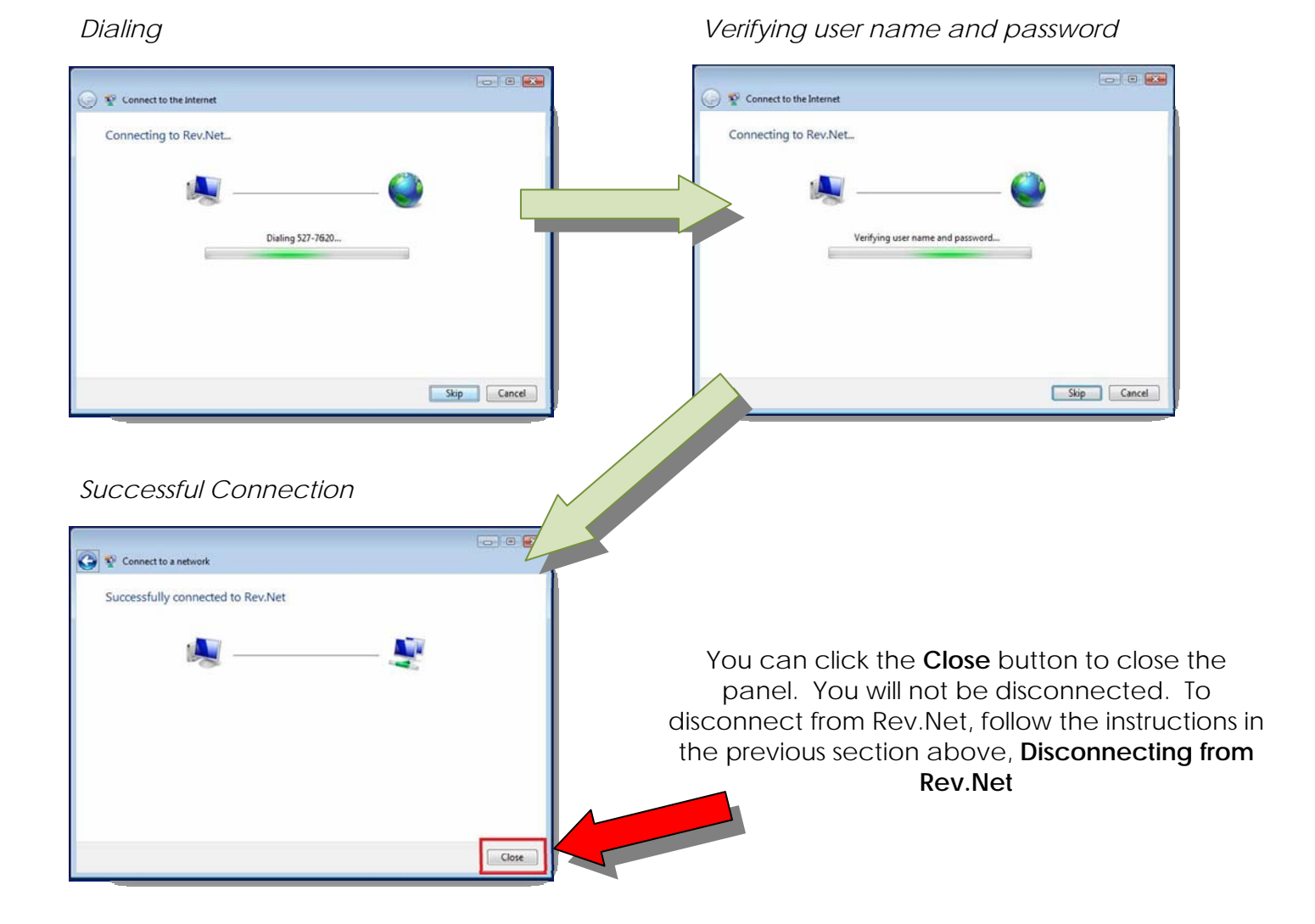

# Contacting Rev.Net Technical Support

Should you require further assistance with your Rev.Net set-up or if you have any other questions regarding your service, please call technical support at (540) 772-3282.

If you prefer, you can send an e-mail to: <a href="mailto:support@rev.net">support@rev.net</a>

We also have extensive technical support information on our web site at: <a href="http://www.rev.net/support.htm">http://www.rev.net/support.htm</a>

Thank you for choosing Rev.Net!

All information in this document is copyrighted by Rev.Net Technologies, Inc. and is for the sole use of its employees and customers. This document and its information is not intended for use or application outside of Rev.Net Technologies, Inc. Copyright 2007 Rev.Net Technologies, Inc.